## GIS w praktyce

Konwersatorium 3.

Temat: Standard danych GIS w ochronie przyrody

**Standard danych** można rozumieć jako udokumentowane porozumienie potencjalnych użytkowników eliminujące zmienność tam, gdzie jest ona niepożądana.

**Standard danych GIS** to usystematyzowany zbiór danych przestrzennych, udokumentowany w zakresie modelu pojęciowego, modelu logicznego i modelu fizycznego. Często zawiera w sobie również model jakości oraz model kartograficzny (sposób symbolizacji).

Dzięki wprowadzonej standaryzacji zyskuje się zrozumiałość przekazu, logiczną spójność zbioru danych, powtarzalność i porównywalność produktów/opracowań oraz automatyzację przetwarzania. W praktycznym uproszczeniu można powiedzieć, że *Standard danych GIS w ochronie przyrody* jest potrzebny Generalnej Dyrekcji Ochrony Środowiska, która jako zleceniodawca rożnego rodzaju zamówień dotyczących środowiska, oczekuje od wykonawców porównywalnych danych przestrzennych.

Z wprowadzenia do Standardu ...:

"*Standard danych GIS w ochronie przyrody* to propozycja architektury kompleksowego systemu informacji przestrzennej służącego do zarządzania danymi o zasobach środowiska przyrodniczego. Definiuje on zarówno układ współrzędnych, w którym gromadzone mają być dane przestrzenne, format danych, struktury klas obiektów (warstw), klas domen (słowników), jak i symbole, umożliwiające wizualizację zgromadzonych informacji na mapach."

Dane udostępniane przez Generalną Dyrekcję Ochrony Środowiska udostępniane są pod adresem: <u>https://www.gdos.gov.pl/dane-i-metadane</u> oraz za pośrednictwem geoportalu <u>http://geoserwis.gdos.gov.pl/mapy/</u>

## Ćwiczenie do wykonania

- 1. Ze strony <u>https://www.gdos.gov.pl/dane-i-metadane</u> pobierz warstwy parków narodowych i parków karajobrazowych
- 2. Przy pomocy usługi pobierania WFS otwórz i pobierz warstwy rezerwatów i obszarów chronionego krajobrazu. Adres URL: <u>http://sdi.gdos.gov.pl/wfs</u>

Dodawanie warstwy WFS do projektu w QGIS: *Warstwa->Dodaj warstwę->Dodaj warstwę WFS*...

Pobieranie (zapisywanie) warstwy WFS na dysk komputera: *Prawy przycisk myszy na nazwie warstwy (w panelu warstw) ->Zapisz jako* po czym wybieramy lokalizację i nazwę zapisywanego pliku.

- 3. Analizując treść *Standardu*... odpowiedz na pytanie: czy warstwy dotyczące form ochrony przyrody, które pobrałeś z serwera GDOŚ (przez stronę internetową i usługę WFS) są zgodne ze *Standardem danych GIS w ochronie przyrody*?
- 4. Wykorzystując treść *Standardu*... oraz przykładowe warstwy dotyczące parków narodowych (ważna jest struktura ich tabel atrybutów) z folderu *dane\_konw3* stwórz odpowiednio trzy warstwy shapefile dotyczące rezerwatów przyrody, których struktura będzie zgodna ze Standardem... (będą to warstwy opisane na stronach 18-19 *Standardu*...).
- 5. Wykorzystując warstwę *gady\_pft.shp* dokonaj jej złączenia z tabelą *gatgdw*, a następnie ustal symbolizacje tej warstwy zgodnie z treścią *Standardu*... Obie warstwy znajdziesz w folderze z danymi do ćwiczenia.

## Praca domowa

1. Jak myślisz, dla jakich innych cyfrowych zbiorów danych przestrzennych pomocne było by utworzenie standardu danych GIS?